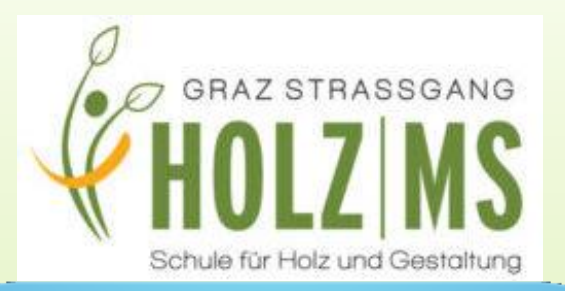

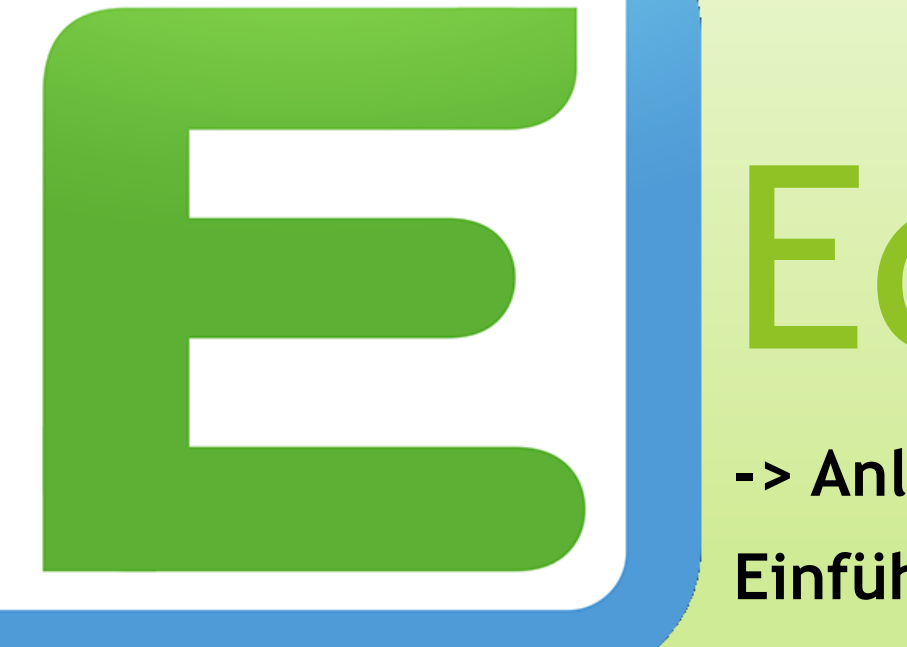

# EduPage

-> Anleitung

Einführungsschritte

### Welche Vorteile bietet EduPage?

#### Igitale Schulorganisation und Schulverwaltung

- Stundenplan
- Vertretungsplan
- Klassenbuch
- ✤ u.v.m.
- unkomplizierte Kommunikation mit Eltern/Erziehungsberechtigten

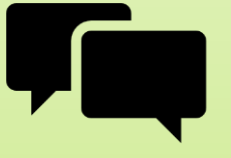

Krankmeldungen/Entschuldigungen nur mehr

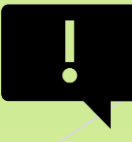

### Wo finde ich EduPage?

Download der EduPage-**App** auf ein digitales Endgerät (Smartphone, Tablet) oder über einen **Browser** via MS Graz-Straßgang-**Homepage**:

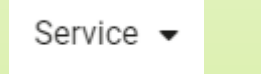

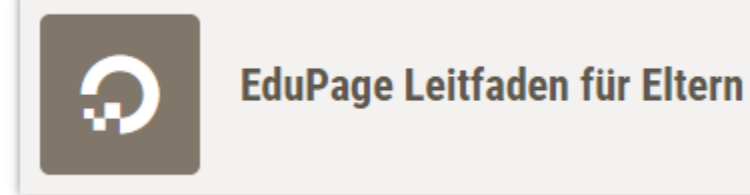

#### Wie funktioniert die Anmeldung?

Sie erhalten eine E-Mail an die von Ihnen angegebene E-Mail-Adresse. (Bitte beachten Sie den Spamordner!)

Öffnen Sie den darin enthaltenen Link und melden Sie sich mit den zugesendeten Anmeldedaten an.

 LOGIN-NAME: E-Mail-Adresse (z.B. max.mustermann@gmx.at)

- PASSWORT: von der Schule generiertes Passwort

### Schüler\*innenkonto vs. Elternkonto

#### Schüler und Schülerinnen

#### <u>Eltern</u>

- Zugriff auf wichtige Termine
- **aktuelle** Version des Stundenplans
- Einsicht in Hausaufgaben & zu erledigende Arbeitsaufträge
- Eigene Einträge und Aufzeichnungen

- offizieller Kommunikationsweg mit der Schule
  - Informationen der Schule lesen und sofort digital bestätigen
- automatische Verständigung über Abwesenheit Ihres Kindes
- Einsicht in Abwesenheiten
- Hochladen von Entschuldigungen

Bitte achten Sie darauf, diese beiden Kontentypen stets separat zu verwenden und gewähren Sie Ihren Kindern keinen Zugriff auf Ihr Elternkonto.

### Aufbau der Plattform (Smartphone)

| Stund                | lenplan              | Morg                      | en 23. | 09.                  |                           |                      |                      |  |
|----------------------|----------------------|---------------------------|--------|----------------------|---------------------------|----------------------|----------------------|--|
| 1.<br>07:30<br>08:20 | 2.<br>08:30<br>09:20 |                           |        | 5.<br>11:35<br>12:25 | 6.<br>12:30<br>13:20      | 7.<br>13:25<br>14:15 | 8.<br>14:20<br>15:10 |  |
|                      | Nachri<br>22. Sep    | ichten<br>Neuer<br>veröff | Stunde | enplan v             | vurde                     |                      | +                    |  |
|                      | Unterricht           |                           |        |                      | Lerngruppen               |                      |                      |  |
| (A*)                 | Bewertung            |                           |        |                      | Aufgaben                  |                      |                      |  |
| ÷                    | Vorbereitungen       |                           |        | ~                    | Ergebnisse                |                      |                      |  |
|                      | Abwesenheit          |                           |        | (S)                  | 🔗 Zahlungen               |                      |                      |  |
| N                    | Vertretung           |                           |        | 2"                   | <b>∏</b> " Menü           |                      |                      |  |
| ~                    | Fotos & Pinnwand     |                           |        |                      | Anmeldungen /<br>Umfragen |                      |                      |  |
| R                    | Anträge              |                           |        | Q                    | Q Chat                    |                      |                      |  |

#### Beispiel

## Aufbau der Plattform (Browser)

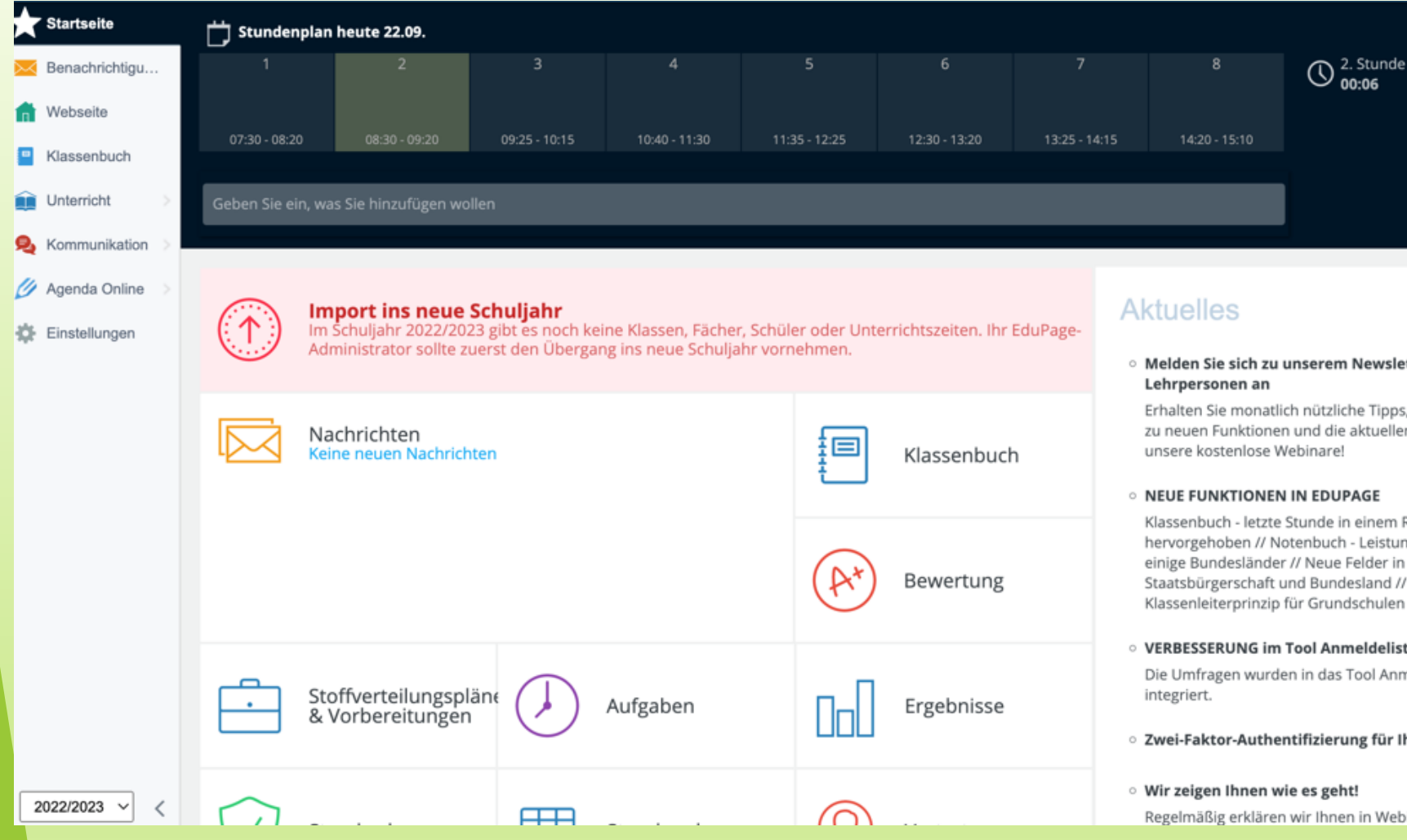

Melden Sie sich zu unserem Newsletter f
ür

Erhalten Sie monatlich nützliche Tipps, praktische Infos zu neuen Funktionen und die aktuellen Termine für

Klassenbuch - letzte Stunde in einem Raum wird hervorgehoben // Notenbuch - Leistungsniveaus für einige Bundesländer // Neue Felder in Schülerdaten -Staatsbürgerschaft und Bundesland // Klassenbuch -Klassenleiterprinzip für Grundschulen

- VERBESSERUNG im Tool Anmeldelisten / Umfragen Die Umfragen wurden in das Tool Anmeldelisten
- Zwei-Faktor-Authentifizierung f
  ür Ihr EduPage Profil

Regelmäßig erklären wir Ihnen in Webinaren wie Sie z. B.

#### Nachrichten schreiben

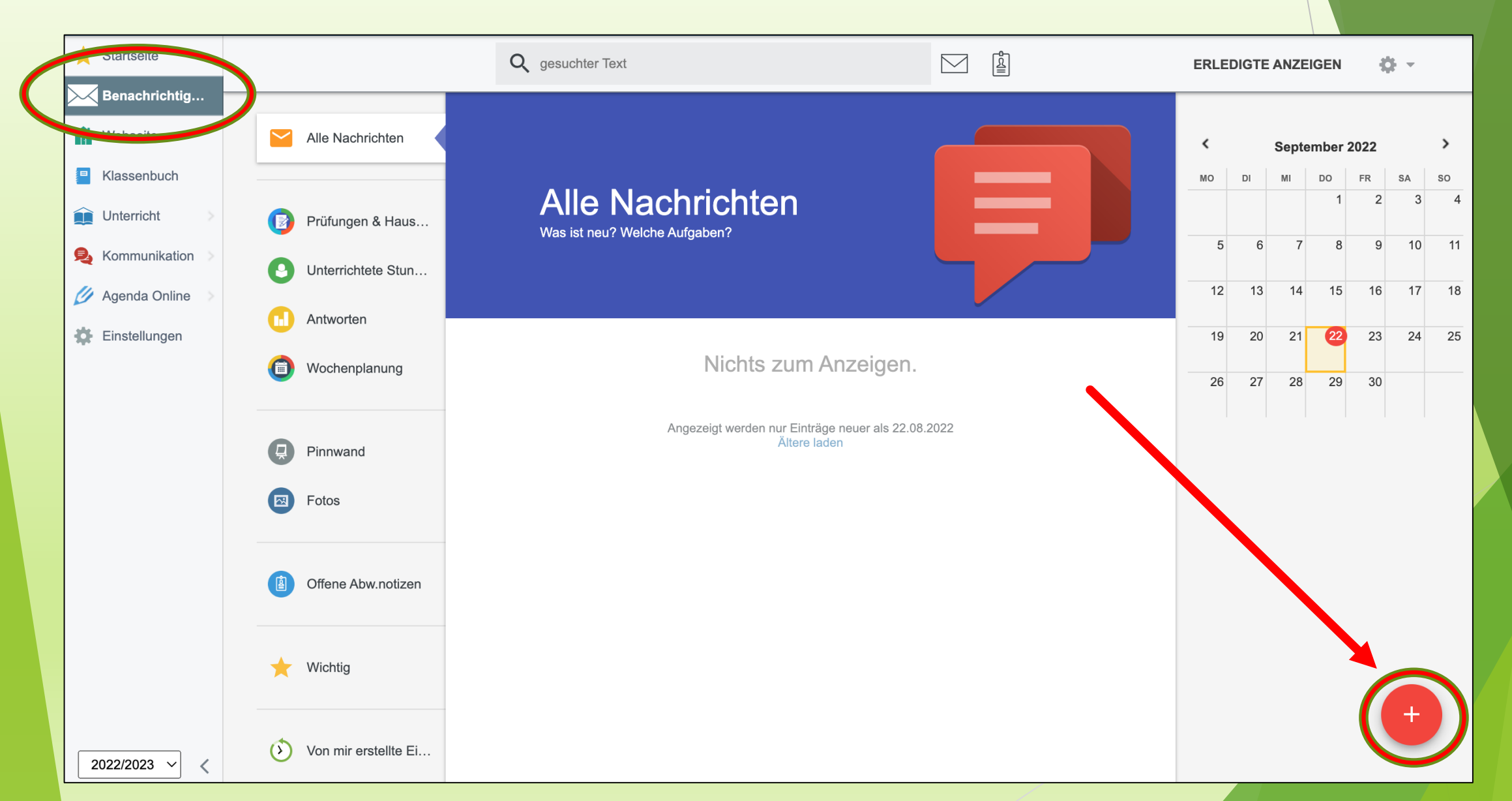

#### **Beliebte Aktionen**

Stundenplan & Vertretung

Noten und Bewertungen

Abwesenheit

Klassenbuch

Stoffverteilungsplan

Hausübungen, Prüfungen, Tests

Kommunikation

Mobile App

Webseite bearbeiten

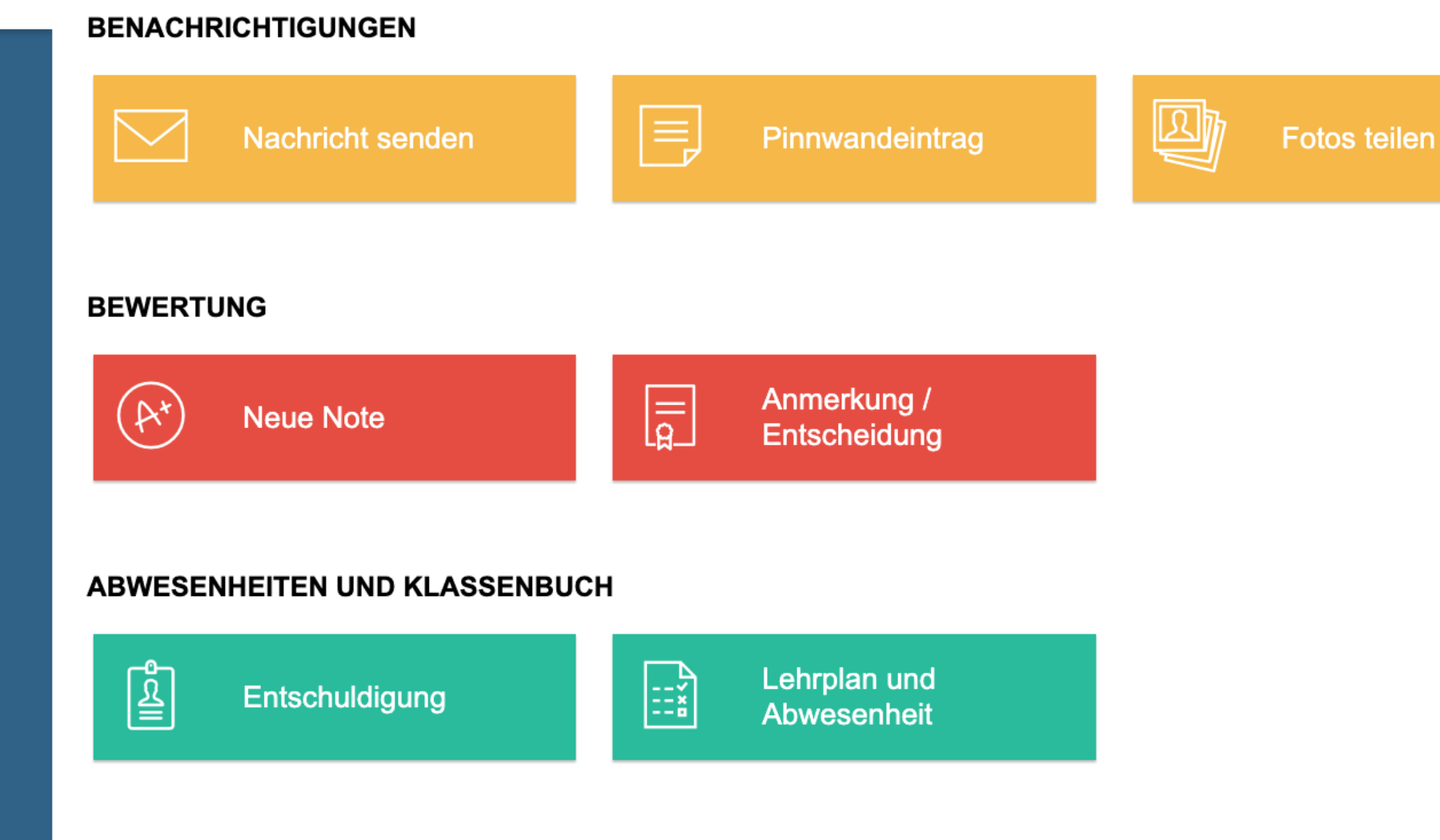

#### Sie brauchen weiter Hilfe?

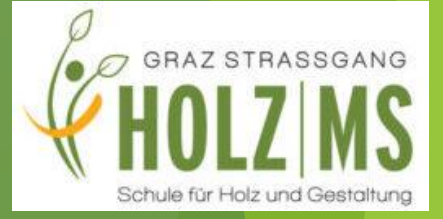

#### https://help.edupage.org/

| $\leftarrow \rightarrow$ | C 🗎 help.edupage.org                                         | 🖞 🖈 😁 🗯 🗖 😫 🗄 |         |
|--------------------------|--------------------------------------------------------------|---------------|---------|
| Â                        | Q Suche                                                      | DE 🖛          |         |
|                          | Suche nach dem, was du bist:                                 |               | 7       |
|                          | Ich bin Schulleitung,<br>Stellvertretung, Administrator      |               | Sprache |
|                          | Ich bin Schüler/in Onboarding                                |               |         |
|                          | Suche nach Funktion:                                         |               |         |
|                          | News Setup-Assistent Grundlegende Schuldater                 | 1             |         |
|                          | Distanzunterricht Unterricht in Corona Zeiten Benutzerkonten |               |         |
| >                        | Webinare Stundenplan Webseite                                |               |         |